# <u>îìîîrîìï }vš]vµ]vP ^šµ vš ,}</u>µ•]

Welcome to the 2022-2023 Continuing Student Housing Selection Guide. This guide contains important information for the selection process. Be sure to read this guide carefully. If you have follow-up questions, contact a member of the Residence Life Staff below for more information.

#### IMPORTANT REMINDERS:

f To participate in Housing Selection, you must sulMo.004 (m)5.99eh202gu

f WMM.004 (o)-5 nusdngyouo58 (u)3.007 (sin)5 (g)3.995 (o)pMateregalize this is a lot of information, so please, read the helpful FAQs or reach out if you have more questiones. B sure to contact your Area Coordinator or Assistant http://ding.ut(edu)5 (/)-4.004 m/. Only residents in

helpful FAQs or reach out if you have more questions. B sure to contact your Area Coordinator or Assistant Director, stop by the Office of Residence Life in Vaughn 213, or send an e-mail toslife@ut.eduif you need additional assistanceOnce selection begins, due to a high volume of inquiries, there may be a short delaHowever, we will get back to you as soon as possible. Our website will have the most current information abothe process http://www.ut.edu/housingselection/ Housing Selection will take place in our software, Residence by Symplicity, which can be accessed through/UTampa.

Palm Apartments, Straz Hall, and Urso Hall may select the 7 meal plan.

### Area Coordinators and Assistant Directors

| Residence Life Office | <u>reslife@ut.ed</u> u | Office Location: Vaughn 213 |
|-----------------------|------------------------|-----------------------------|
| Desmond Baker         |                        |                             |

### Important Dates

| Application Due in <u>Residence by Symplic</u> ity                                                                   | February 11 by Noon  |
|----------------------------------------------------------------------------------------------------|----------------------|
| Selection Times Released                                                                                             | February 18          |
| Selection Process Residence by Symplicity                                                                            | February 22t March 4 |
| Off-Campus Housing Fair                                                                                              | March 31, 2022       |
| Deadline to cancel equests submitted in Symplicity by the deadline will be automatically released from housing agree | eekuene, 1           |
| Deadline to be registered as a full-time student                                                                     | June 1               |
| Residence Halls open for Fall 2022                                                                                   | August 24            |

We wish you success in your housing choice for next year! Review the guide, ask our staff your questions, and select you room! - Office of Residence Life

### BEFORE YOU BEGIN: IMPORTANT FAQs

Will Residence Life select a space for me? Even if I miss my selection time? Even if I completed an application? No

#### What if we want to select æuite/apartment but have only 2 or 3 in our group?

You will be able to form and reform groups throughout the selection process. Spaces will be held in all buildings for group any size. For example, a group of 2 can select a Straz apartment and then another group of 2 can select the remaining sp or a group of 3 can select a 5-person apartment in Jenkins and two singles could select the remaining spectrum selection times the medianbest (or middle best) number of its members. Adding or removing members may impact the group selection time.

Will I lose my housing if I am dismissed for academic or student conducts reasons but submit an appeal? Students who are dismissed immediately have their housing and meal plan cancelled. If/when your appeal is approved;2

### Residence by Symplicity

#### Application Process

Log in to <u>Symplicity</u> with your Spartans domain and passworld eligible residents will have access to the application on thei home screen. If you do not see the application and you are a current resident, please contact Residence Life before Feb 1

Part 1 of the application includes profile, special needs, meal plan, roommate matching profile, and housing agreement.

## Part 1 is required and due by Feb 11.

Part 2of the application is optional. You may select by yourself or as part of a group. Part 2 is where you will be able to for

### Roommate Groups

Changing Roommate Groups

Z}uuš POE} $\mu$ ‰• v ]š  $\mu$ •]vPšZ•u•š‰•XdZ^POE} $\mu$ ‰o OE\_~‰ any member to the group. To remove members, the group leader selects the red  $\gamma_{\mu}$ š}vvÆšš}šZ OE}uušš}he cobeingue)sÀto the sZv•À•š group.

By selecting Leave Group, any member of the group can remove themselves from a roommate group at any time until the selection is finalized. Any individual can o • } OE u } À šZ u • o À • (OE } u šZ POE } µ ‰ oQ o ] I]vP }v šZ OE ^y\_ µšš

When someone is removed from the group, an email notification is sent to all members of the group making them aware of the change to the group.

]š]}v ooÇU šZ PŒ}µ‰ o Œ ulj •• šZ ^PŒ}µ‰ o Œ\_ Œ}o Š} vÇ} member of the group by sel š]vP šZ ^µ‰ ŒŒ}Á\_ vÆš š} šZ ]vš v PŒ}µ‰ leader. dZ]• uÇ Z o‰(µo š}µ• €0

#### How to Select

*f* Selection times will be assigned randomly giving priority to those with the fewest numbers of semesters lived on campus.

Once selection times are live, in Residence by Symplicity will see Room Selection as an option on your account.

f d Z P Œ } μ ‰ [••o š] } vmšedian bÁsjt onoiddle bšezšt) of its members. The median is the middle selection š] u } μ š } (oo P Œ } μ‰ u u Œ [•š] u • Á Z v Addo@Egšor rejnoviz@Offnejmobers} Fnaty aoffectOffne group selection time. If so, the changes to selection time will be immediately apparent upon saving the changed gr

| ad sin ya dagimi ndishaa siya         | ana ang ang ang ang ang ang ang ang ang        | <u>ra 18. – Selecio a dudicio a d</u>                                          |                                       |
|---------------------------------------|------------------------------------------------|--------------------------------------------------------------------------------|---------------------------------------|
|                                       |                                                | 🔺 testy t Test                                                                 |                                       |
| z Better miss list. iBanas Zolartiani |                                                | n Miran Aller (1999) at                                                        | 🖌 Distances for Departure of Versions |
| Mahardanan<br>Mahardanan              | <u>Handloo (</u> alacti<br>mulationalalactica) | ionen 2010, 2010, 253, 2021 (Sec.<br>Automatical Pages Selections Parine (S. V |                                       |
| 03754                                 | Finalize your selection by:                    | WION, WARCH 1240 446 PM BOT                                                    | <u> </u>                              |
|                                       |                                                | 0 =                                                                            |                                       |
| Undate Romonates:                     | · · · · · · · · · · · · · · · · · · ·          | <u>Select a Room</u>                                                           |                                       |
|                                       |                                                |                                                                                |                                       |

View and search rooms

You can use the filters to search for what type of space you are looking for. You will be able to filter by Building, Floor, Occupancyor Room Rate. This list is pre-filtered based on the combined eligibility of the group members. Changes in the roommate group may affect the rooms or apartments displayed. The Availability column lists how much space is available each room.

- x Rooms showing **BLUE** open room buttoare available for you to choose.
- x Rooms showing WHITE open room button are not available to groups of your size (your group may be too big or to small for that room).

You can save your favorite rooms by clicking on the star in the Selection collyrsaving a Favorite room, participants create a personal list that allows for faster selection when it is your selection time.

|                                | Building                                                      |                            | Оссира            |
|--------------------------------|---------------------------------------------------------------|----------------------------|-------------------|
| Cittii Keywords                | Door [select]                                                 | earn Aur Polici (select)   | koom kato<br>Code |
|                                |                                                               | Apply Search Save Defaults |                   |
| Shawing no                     | an an an an an Arabata an an an an an an an an an an an an an | Home 1.2 of 2              |                   |
| oom 🔹 Availability 💌 Selection | Space                                                         | Building 💌 Floor 👻 Apartm  |                   |
|                                |                                                               | A los set                  | Rent Re           |
| 18B, <u>5 of 5.</u> Open Room  |                                                               | Jenkins Hall 1             | 0108A, 010        |